# Eksportering av anlegg til fil

Ved eksportering av anlegget til fil legges alt av data knyttet til anlegget over i en fil (.fdw). Hvert enkelt anlegg får hver sin fil.

Dette er en god metode for å ivareta data dersom flere lisenser eller databaser skal slås sammen.

Slik eksporteres anleggene ut til fil.

- 1. Logg på Febdok med din bruker
- 2. Gå til anleggsregisteret
- 3. Marker alle anlegg du vil eksportere ut. Du kan markere flere anlegg ved å holde ctrl inne og klikk på et anlegg. Du kan også holde shift knappen inne, og velg topp og bunn anlegget. Da blir alle Anleggene markert.

|                                 | Søk:       |    |               | 🕜 Sak        | 🐠 Nulistil   |            | 🖋 E    | igne     |       | Alle          |
|---------------------------------|------------|----|---------------|--------------|--------------|------------|--------|----------|-------|---------------|
|                                 | Alle anleg | 19 | Anleggsnavn 🔺 | Ansv. bruker | Prosjektnavn | Dim. basis | System | Spenning | Start | Endret        |
|                                 |            |    | Anlegg 1      | bs           |              |            |        | 0        | ??    | 18.02.2025 09 |
| Historikk                       |            |    | Anlegg 2      | bs           |              |            |        | 0        | ??    | 18.02.2025 05 |
| _                               |            |    | Anlegg 3      | bs           |              |            |        | 0        | ??    | 18.02.2025 0  |
| Skriv ut                        |            |    | Anlegg 4      |              |              |            |        |          |       | 18.02.2025 0  |
|                                 |            |    | Anlegg 5      | bs           |              |            |        | 0        | ??    | 18.02.2025 0  |
|                                 | _          |    | Anlegg 6      |              |              |            |        |          |       | 18.02.2025 0  |
| ) Apne                          |            |    | Anlegg 7      | bs           |              |            |        | 0        | ??    | 18.02.2025 0  |
| N.,                             |            |    | Anlegg 8      |              |              |            |        |          |       | 18.02.2025 0  |
| ny                              | _          |    | Anlegg 9      | bs           |              |            |        | 0        | ??    | 18.02.2025 0  |
| Sjekk ut<br>Sjekk inn<br>Admin  |            |    |               |              |              |            |        |          |       |               |
| ll tilgang - Du er<br>verbruker |            |    |               |              |              |            |        |          |       |               |

Figur 1Anlegg markert med ctrl+ventre klikk

| Anleg    | gsregister                                                                              |                 |   |             |                                        |              |            |        |          |       | ? ×              |
|----------|-----------------------------------------------------------------------------------------|-----------------|---|-------------|----------------------------------------|--------------|------------|--------|----------|-------|------------------|
| Ē,       | Liste                                                                                   | Søk:            |   |             | Sok Sok                                | 🐠 Nulistil   |            | 🖌 E    | gne      |       | Alle             |
|          |                                                                                         |                 |   |             |                                        |              |            |        |          |       |                  |
|          |                                                                                         | Alle anlegg     |   | Anleggsnavn | Ansv. bruker                           | Prosjektnavn | Dim. basis | System | Spenning | Start | Endret           |
|          |                                                                                         |                 |   | Anlegg 1    | bs                                     |              |            |        | 0        | ??    | 18.02.2025 09:30 |
| 122      | Historikk                                                                               |                 |   | Anlegg 2    | bs                                     |              |            |        |          |       | 18.02.2025 09:30 |
| -0       |                                                                                         |                 |   | Anlegg 3    |                                        |              |            |        |          |       | 18.02.2025 09:30 |
| S        | Skriv ut                                                                                |                 |   | Anlegg 4    |                                        |              |            |        |          |       | 18.02.2025 09:30 |
|          |                                                                                         |                 |   | Anlegg 5    |                                        |              |            |        |          |       | 18.02.2025 09:30 |
| -        |                                                                                         |                 |   | Anlegg 6    |                                        |              |            |        |          |       | 18.02.2025 09:30 |
| 3        | Ápne                                                                                    |                 |   | Anlegg 7    |                                        |              |            |        |          |       | 18.02.2025 09:31 |
|          | No                                                                                      |                 |   | Anlegg 8    |                                        |              |            |        |          |       | 18.02.2025 09:31 |
|          | 119                                                                                     |                 |   | Anlegg 9    | bs                                     |              |            |        | 0        | ??    | 18.02.2025 09:31 |
| Full til | Kopier<br>Slett<br>Sjekk ut<br>Sjekk im<br>Admin<br>Admin<br>gang - Du er<br>bruker: ba |                 |   |             |                                        |              |            |        |          |       |                  |
|          |                                                                                         |                 |   | <           |                                        |              |            |        |          |       | >                |
| 6        | Lukk                                                                                    | Antall i listen | 9 | ≪ ∢ >       | >>>>>>>>>>>>>>>>>>>>>>>>>>>>>>>>>>>>>> | ilsjon 9     |            |        |          |       |                  |

Figur 2 Anlegene er marker med holde shift inn og ventre klikke på første og siste anlegg.

### 4. Trykk på eksporter knappen

| R. | Liste                                             | Sak:        |               | 🕜 Sak        | 🐠 Nullstill  |            | 🖋 E    | igne     |       | Alle             |
|----|---------------------------------------------------|-------------|---------------|--------------|--------------|------------|--------|----------|-------|------------------|
|    |                                                   | Alle anlegg | Anleggsnavn 🔺 | Ansv. bruker | Prosjektnavn | Dim. basis | System | Spenning | Start | Endret           |
|    |                                                   |             | Anlegg 1      | bs           |              |            |        | 0        | ??    | 18.02.2025 09:30 |
|    | Historikk                                         |             | Anlegg 2      |              |              |            |        |          |       | 18.02.2025 09:30 |
| 0  |                                                   |             | Anlegg 3      |              |              |            |        |          |       | 18.02.2025 09:3  |
| Ş  | Skriv ut                                          |             | Anlegg 4      |              |              |            |        |          |       | 18.02.2025 09:3  |
|    |                                                   |             | Anlegg 5      |              |              |            |        |          |       | 18.02.2025 09:3  |
|    |                                                   |             | Anlegg 6      |              |              |            |        |          |       | 18.02.2025 09:3  |
| 3  | Apne                                              |             | Anlegg 7      |              |              |            |        |          |       | 18.02.2025 09:3  |
| 3  | N.,                                               |             | Anlegg 8      |              |              |            |        |          |       |                  |
| 1  | ny                                                |             | Anlegg 9      |              |              |            |        |          |       | 18.02.2025 09:3  |
|    | Kopier                                            |             |               |              |              |            |        |          |       |                  |
| ¢  | Kopier<br>Slett<br>Sjekk ut                       |             |               |              |              |            |        |          |       |                  |
| ×  | Kopier<br>Slett<br>Sjekk ut<br>Sjekk inn          |             |               |              |              |            |        |          |       |                  |
|    | Kopier<br>Slett<br>Sjekk ut<br>Sjekk inn<br>Admin |             |               | Ette         | erå har      | narkert    | hvilk  | e        |       |                  |

Figur 3 Trykk på eksporter

### 5. Velg hvilken mappe du vil legge anleggene i.

| Eksportere installasj | on - Gi filnavn   |    | ? | ×      |
|-----------------------|-------------------|----|---|--------|
| Марре                 | C:\Eksport anlegg |    |   |        |
| Inkluder samsvars     | erklæringer       |    |   | Velg   |
|                       | Ε                 | Ok |   | Avbryt |

Figur 4 Velg mappe hvor du vil legge anlegget. Mappe i figur er et eksempel.

6. Eksportering er fullført.

| •      |                                    |   |
|--------|------------------------------------|---|
| Febdok |                                    | × |
|        |                                    |   |
|        | Eksportering av anlegget er ferdig |   |
|        |                                    |   |
|        | OK                                 |   |
|        |                                    |   |

Figur 5 Ekportering er fullført. Trykk OK

### 7. Anleggene ligger nå i mappe

| vn                                 | Endringsdato     | Туре   | Størrelse |
|------------------------------------|------------------|--------|-----------|
| Anlegg 1_Exported_2025-02-18.fdw   | 18.02.2025 09:57 | FEBDOK | 4 kB      |
| Anlegg 2_Exported_2025-02-18.fdw   | 18.02.2025 09:57 | FEBDOK | 4 kB      |
| 😽 Anlegg 3_Exported_2025-02-18.fdw | 18.02.2025 09:57 | FEBDOK | 4 kB      |
| 😓 Anlegg 4_Exported_2025-02-18.fdw | 18.02.2025 09:57 | FEBDOK | 4 kB      |
| Anlegg 5_Exported_2025-02-18.fdw   | 18.02.2025 09:57 | FEBDOK | 4 kB      |
| 😽 Anlegg 6_Exported_2025-02-18.fdw | 18.02.2025 09:56 | FEBDOK | 4 kB      |
| 😓 Anlegg 7_Exported_2025-02-18.fdw | 18.02.2025 09:56 | FEBDOK | 4 kB      |
| 😓 Anlegg 8_Exported_2025-02-18.fdw | 18.02.2025 09:56 | FEBDOK | 4 kB      |
| SAnlegg 9_Exported_2025-02-18.fdw  | 18.02.2025 09:56 | FEBDOK | 4 kB      |

Figur 6Anleggene ble eksportert til mappe.

## Import av anlegg fra fil

Alle anlegg (.fdw filer) må importeres gjennom anleggsregisteret.. Dersom anlegget finnes fra før vil du får spørsmål om hvordan du vil håndtere importen.

Anlegg kan importeres 1 og 1 eller du kan velge mange samtidig.

### Import av 1 anlegg.

Importerer du inn et anlegg som du ikke har fra før blir anlegget importert rett inn. Dersom du 1 anlegg hvor anleggsnavnet finnes fra før får du denne dialogen:

| Henter anlegg fra fil                               |                                                    | ?  | × |
|-----------------------------------------------------|----------------------------------------------------|----|---|
| Anlegget på filen                                   | C:\Eksport anlegg\Anlegg 1_Exported_2025-02-18.fdw |    |   |
| har samme navn og versjon som et anlegge som allere | de finnes i registeret                             |    |   |
|                                                     |                                                    |    |   |
| Anleggsnavn                                         | Anlegg 1                                           |    |   |
|                                                     |                                                    |    |   |
|                                                     |                                                    |    |   |
| Anlegget på filen er endret 1                       | 18.02.2025 09:57:01                                |    |   |
| Anlegget i anleggsregisteret er endret              | 18.02.2025 09:57:01                                |    |   |
|                                                     |                                                    |    |   |
| Vil du:                                             |                                                    |    |   |
| 2 Loss inplanet for filling antitite palagest and   | n allerada akaistanar i maistanat                  |    |   |
|                                                     |                                                    |    |   |
| Lese inn anlegget fra fil som et nytt anlegg med    | samme anleggsnavn                                  |    |   |
|                                                     |                                                    |    |   |
|                                                     | et pitt pologop sup                                |    |   |
|                                                     | et nyu amegganavn                                  |    |   |
| Kun se på anlegget på filene                        |                                                    |    |   |
|                                                     |                                                    |    |   |
|                                                     |                                                    |    |   |
|                                                     |                                                    | Ok |   |

Figur 7 Her ser du 5 valg, I dette tilfelle 4 valg.

Dine valg:

- Som vist i figur 7 over så er valget "Ikke importer anlegget på filen". Det betyr at du velger å ikke gjøre noe med det anlegget. Importen avbrytes ved OK.
- 2. Velg 2 er ikke tilgjengelig i dette tilfelle. Dette gjelder kun sjekket ut anlegg som skal leses tilbake. Da kan du erstatte (skrive over) det anlegget du har i anleggsregisteret. Ved sjekk ut så bevares anleggs ID (GUID) i det eksporterte anlegget.

3. Har kan du velge å legge til et versjonsnummer til anlegget. Anleggsnavnet er unikt og kan ikke dupliseres. Anlegge blir importert med ny anleggs ID (GUID) og versjon nummer.

 e Lese inn anlegget fra fil som et nytt anlegg med samme anleggsnavn

| Anleggsnavn           | Anlegg 1 |  |
|-----------------------|----------|--|
| (Nytt) versjonsnummer | 1        |  |

4. Her kan du velge å angi nytt navn til anlegget. Anlegget blir importert med nytt navn og ny anleggs ID (GUID)

Lese inn anlegget fra fil som et nytt anlegg med et nytt anleggsnavn

Nytt anleggsnavn

- avn Nytt anleggs navn
- 5. Velger du "Kun se på anlegget på filene" så åpnes anleggene i Febdok uten at de blir importert inn i anleggsregistret (databasen). Du kan ikke gjøre endringer i anlegget.

### Import av flere anleggsfiler samtidig.

Du kan velge å importere flere anleggsfiler samtidig. Dette gjøres ved at du trykker importer i anleggsregisteret og velger flere filer.

| Ny mappe                           |                  |        |           |  |
|------------------------------------|------------------|--------|-----------|--|
| Navn                               | Endringsdato     | Туре   | Størrelse |  |
| Anlegg 1_Exported_2025-02-18.fdw   | 18.02.2025 09:57 | FEBDOK | 4 kB      |  |
| 今 Anlegg 2_Exported_2025-02-18.fdw | 18.02.2025 09:57 | FEBDOK | 4 kB      |  |
| 今 Anlegg 3_Exported_2025-02-18.fdw | 18.02.2025 09:57 | FEBDOK | 4 kB      |  |
| 今 Anlegg 4_Exported_2025-02-18.fdw | 18.02.2025 09:57 | FEBDOK | 4 kB      |  |
| 今 Anlegg 5_Exported_2025-02-18.fdw | 18.02.2025 09:57 | FEBDOK | 4 kB      |  |
| 今 Anlegg 6_Exported_2025-02-18.fdw | 18.02.2025 09:56 | FEBDOK | 4 kB      |  |
| 🛟 Anlegg 7_Exported_2025-02-18.fdw | 18.02.2025 09:56 | FEBDOK | 4 kB      |  |
| 今 Anlegg 8_Exported_2025-02-18.fdw | 18.02.2025 09:56 | FEBDOK | 4 kB      |  |
| 今 Anlegg 9_Exported_2025-02-18.fdw | 18.02.2025 09:56 | FEBDOK | 4 kB      |  |

Figur 8 Velg flere filer for import

Hvis du velger flere anleggs filer, får du en annen dialog hvor du må gjøre forhåndsvalg for disse anleggene. Denne kommer ved valg av 2 anleggsfiler eller flere.

| Hente anlegg fra fil                                                 |    | ?    | $\times$ |
|----------------------------------------------------------------------|----|------|----------|
| Anlegg som allerede finnes i anleggsregisteret skal:                 |    |      |          |
| Ikke leses inn                                                       |    |      |          |
| Leses inn og erstatte anlegget som allerede eksisterer i registeret  |    |      |          |
| C Leses inn som et nytt anlegg                                       |    |      |          |
| Anlegg med anleggsnavn som allerede finnes i anleggsregisteret skal: |    |      |          |
| Esses inn med nytt versjonsnr for anleggsnavn                        |    |      |          |
| O Ikke leses inn                                                     |    |      |          |
|                                                                      |    |      |          |
|                                                                      |    |      |          |
|                                                                      | Ok | Avbr | yt       |

Figur 9 Her må du gjøre forhåndsvalg for hvordan anleggsfilene skal behandles ved import.

### Vi anbefaler følgende oppsett:

| Hente anlegg fra fil                                                  | ?   | ×   |
|-----------------------------------------------------------------------|-----|-----|
| Anlegg som allerede finnes i anleggsregisteret skal:                  |     |     |
| O Ikke leses inn                                                      |     |     |
| O Leses inn og erstatte anlegget som allerede eksisterer i registeret |     |     |
| Esses inn som et nytt anlegg                                          |     |     |
| Anlegg med anleggsnavn som allerede finnes i anleggsregisteret skal:  |     |     |
| Esses inn med nytt versjonsnr for anleggsnavn                         |     |     |
| O Ikke leses inn                                                      |     |     |
|                                                                       |     |     |
|                                                                       |     |     |
| Ok                                                                    | Avb | ryt |

Figur 10A Anbefalt valg

### • Leses inn som et nytt anlegg:

Dette betyr at alle anlegg leses inn som nye anlegg med ny anleggs ID (GUID). Ingen ting blir skrevet over.

### • Leses inn med nytt versjonsnr for anleggsnavn:

Dette betyr at dersom anleggsnavnet finnes fra før så legger den til et versjonsnummer etter navnet.

Velger du dette så blir alle anlegg importert (kan få versjon nummer i navn), og ingenting blir overskrevet eller utelatt.